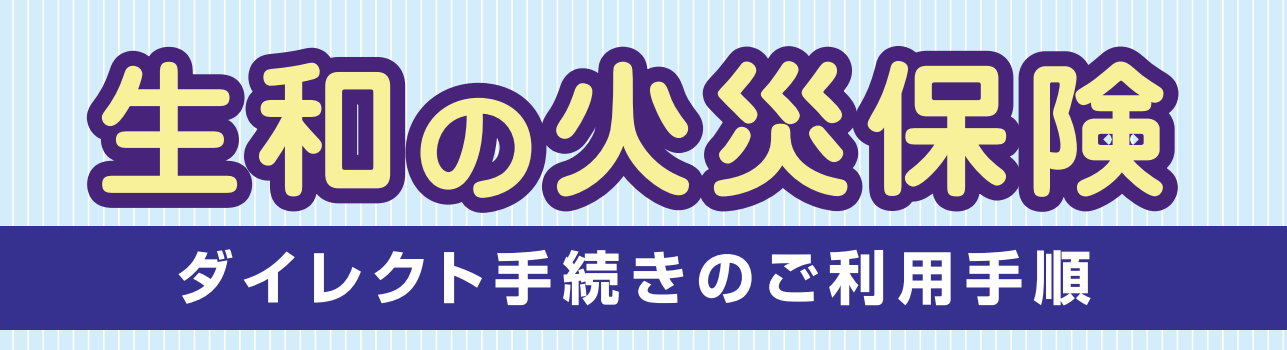

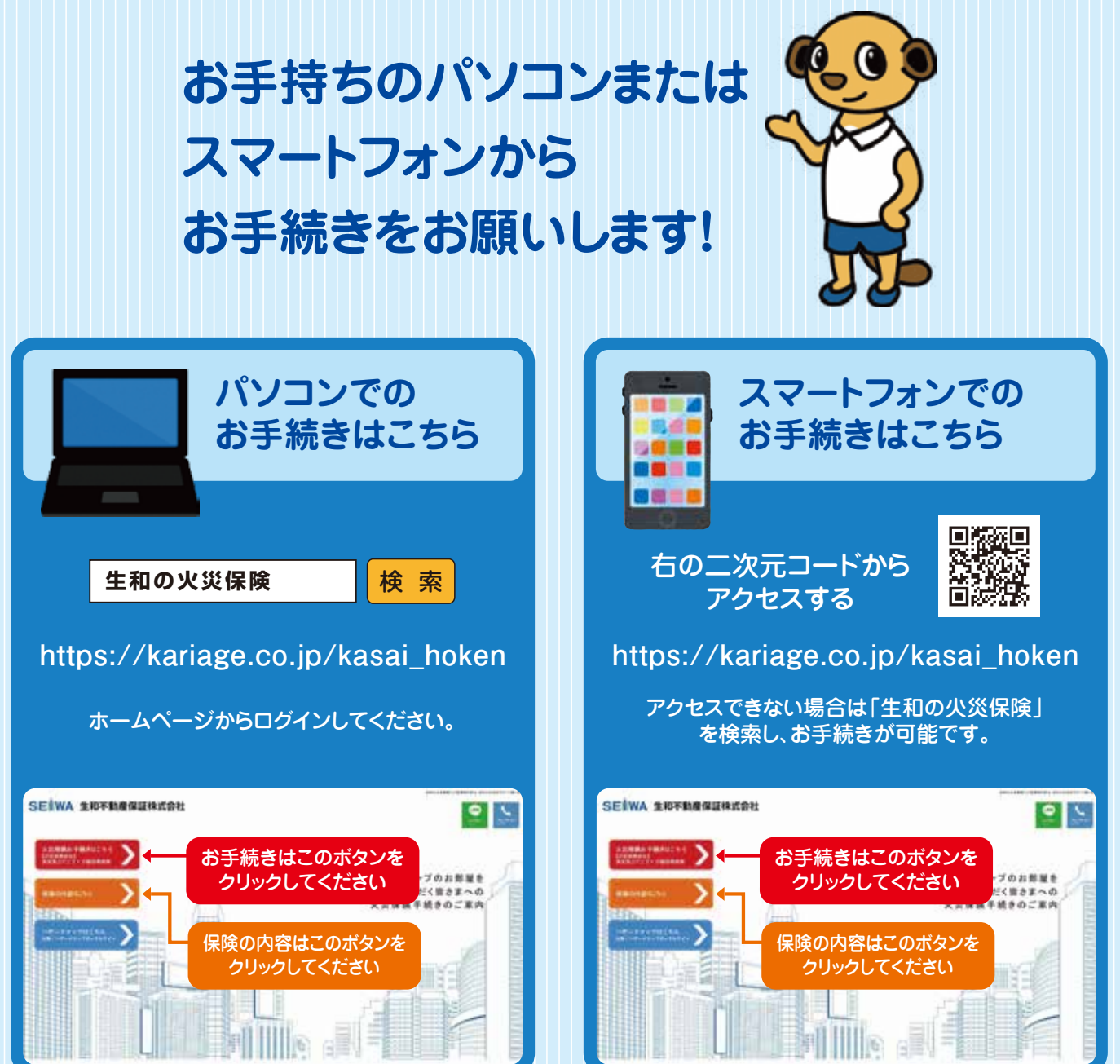

重要 ご退去時まで必ず保管してください

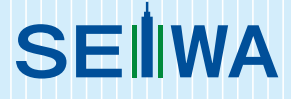

1

# ダイレクト手続きで お申込みをお願いします

# お申込みは 2~5 で完了します

## 保険商品のご選択

お客様のご意向に沿って「お部屋の保険 Neo(住生活総合保険)」または「お部屋の保険 プラス(賃貸 入居者総合保険)」をご選択ください。

## お申込み内容の入力

「建物賃貸借契約書」をご参照の上、入力手順に従って上から順番に必要情報の入力をお願いします。

## お申込み内容の確認

お申込み内容確認画面で「**重要事項説明書**」を確認後、「確認しました」にチェックし 「この内容で保険契約を申し込みます」を押してください。

## 契約者さま専用ページのIDパスワード確認

お申込みが完了すると「契約者さま専用ページ」のIDパスワードが発行されます。 IDパスワードは必ずお控えください。

## 保険料お支払い手続き

お申込みの流れに沿って保険料お支払手続きをお願いします。クレジットカードはカード情報、口座振 替は口座情報を入力してください。コンビニ払いはコンビニを指定しコンビニの専用端末よりお支払 い手続きを行ってください。

※鍵渡しの前日までにお支払い手続きをお済ませください。

## 契約者さま専用ページでできること

保険料お支払い手続きが完了するとお申込み手続きが完了となります。 保険料お支払い手続きの翌日以降「契約者さま専用ページ」にて契約内容が確認できます。

## 退去時のお手続き

8

お部屋をご退去される際、契約者さまご自身で解約のお手続きをお願いします。

## 事故が起きた際のお手続き

万が一事故が起きた際、事故受付センターへご連絡をお願いします。

# P3~6

**P2** 

### **P9~11**

# P12

### P13

P14

## P7

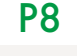

# 保険商品のご選択

| 商品案内                                          | 9           |                                                  |                                                                                                 |                                                                                             |                                                                          |                                                                                           |                                             |
|-----------------------------------------------|-------------|--------------------------------------------------|-------------------------------------------------------------------------------------------------|---------------------------------------------------------------------------------------------|--------------------------------------------------------------------------|-------------------------------------------------------------------------------------------|---------------------------------------------|
| 以下の2つの満                                       | 商品から。       | "希望商品。                                           | なご選択                                                                                            | のうえ、画面下部のボタンか                                                                               | ら手続きにお進みください                                                             | ،۲ <sub>4</sub>                                                                           |                                             |
|                                               |             |                                                  | <b>ジオ</b> (<br><b></b><br>1<br>マ<br>同本                                                          | しな方におすすめです。<br>くびシリスク高<br>「日安:お住まいが1開<br>シション、アバートの1期部分、<br>川の近くの物件など、<br>ツリスクが比較的高し弦和量を    | <b>皆の方)</b><br>個98方                                                      | こんな方におすすめです。<br>水災リスク低<br>(目安:お住まいが)<br>マンション、アパートの2階以上<br>比較的間に)お即屋を借りる方<br>修理問用や陪領責任の保障 | 2階以上の方<br>など米辺リスクが<br>で、<br>を重視したい方         |
| 土か足頭                                          | は寝の         | 相漂占                                              | 2                                                                                               |                                                                                             |                                                                          | BENEDAR<br>(MRALEAN                                                                       |                                             |
|                                               |             | 材が損<br>の支払                                       | 家財保険金額の50%が限度                                                                                   |                                                                                             | 家財保険金額の10%が限度                                                            |                                                                                           |                                             |
| 修理費用の保障<br>環した場合                              |             | 修理費用保険金額が100万円                                   |                                                                                                 | 修理費用保険金額が250万円                                                                              |                                                                          |                                                                                           |                                             |
| 協会の目的ななないです。 他人の目体の障害または お物の損害について 法律上の損害賠償を負 |             | 借用戸室の敷地外で生じた事象による事<br>故は <mark>支払い対象外</mark> です。 |                                                                                                 | 借用戸室の敷地外の事故も <b>支払い対象</b><br>です。                                                            |                                                                          |                                                                                           |                                             |
| 詳しい保障内容                                       |             |                                                  |                                                                                                 | ▼お申込み前に必ずご確認ください▼<br>お部歴の保険 Neo<br>の保障内容をCDLく見る                                             |                                                                          | ▼お申込み前に必ずご確認ください▼<br>お部屋の保険 プラス<br>の保障内容をくわい見る                                            |                                             |
|                                               |             |                                                  |                                                                                                 | お部屋の保                                                                                       | 険 Neo                                                                    | お部屋の保                                                                                     | 険 プラス                                       |
|                                               |             |                                                  |                                                                                                 | / に申し込む                                                                                     |                                                                          | 「に申し込む                                                                                    |                                             |
| おすすめ                                          | 呆険金額        | 順と保険料                                            | について                                                                                            | C                                                                                           | /956-83                                                                  |                                                                                           | (C) 84-824                                  |
| による目安                                         | による目        | 安 (※                                             | 1)                                                                                              | の支払降車額                                                                                      | (保険期間2年)                                                                 | の支払器度種                                                                                    | (保険期間2年)                                    |
| ?Smi未淌                                        | お一人         | (佳) 300                                          | 万円                                                                                              | 150万円                                                                                       | 21,000円                                                                  | 30万円                                                                                      | 20,000円                                     |
| 25mi以上<br>80mi来满                              | まいの         | 5 400                                            | 万円                                                                                              | 200万円                                                                                       | 23,500円                                                                  | 40万円                                                                                      | 22,000円                                     |
| i0mi以上<br>i0mi未满                              | ファミリー       |                                                  | 万円                                                                                              | 250万円                                                                                       | 26,000円                                                                  | 50万円                                                                                      | 24,000円                                     |
| iomily_E                                      | 方           | 600                                              | 万円                                                                                              | 300万円                                                                                       | 28,000円                                                                  | 60万円                                                                                      | 26,000円                                     |
| 修理費用保険金額                                      |             |                                                  |                                                                                                 | 100万円                                                                                       |                                                                          | 250万円                                                                                     |                                             |
| 普家人(入)<br>個人賠償                                | 居者)<br>調査任保 | 8個責任保約<br>映金額(※                                  | <b>未金額</b><br>2)                                                                                | 2,000万円 (※3)                                                                                |                                                                          | 2,000万円                                                                                   |                                             |
|                                               |             |                                                  | <ul> <li>※1ご契</li> <li>価額は、</li> <li>財の再取</li> <li>※21事</li> <li>度となりま</li> <li>※3借用</li> </ul> | 約にあたっては、家財保険会留<br>借用戸室の専有面積に基づい<br>得価額を力見積のいただ。家<br>I故における借家人(入居者)<br>Iす。<br>IF室の数地外で生じた事象に | (家財の再取得優額)<br>て、上記の金額を目安とし<br>財保険金額をお決めくださ<br>賠償責任保険金と個人』<br>よる事故は支払い対象外 | こ応じて、契約タイプをご選択いた<br>てください。実態がこれと異なる場<br>い。<br>各個責任保険金のお支払い合手<br>です。                       | だきます。家財の再取行<br>合には、実態に応じて可<br>1額は、2,000万円が得 |
|                                               |             |                                                  |                                                                                                 | -                                                                                           |                                                                          | _                                                                                         | er                                          |
|                                               |             |                                                  |                                                                                                 | お部屋の保護                                                                                      | 険 Neo                                                                    | > お部屋の保                                                                                   | 険 ブラス                                       |
|                                               |             |                                                  |                                                                                                 | に申し込む                                                                                       |                                                                          | に中し込む                                                                                     |                                             |

ご希望の商品を ご選択いただき 次へお進みください

# お申込み内容の入力

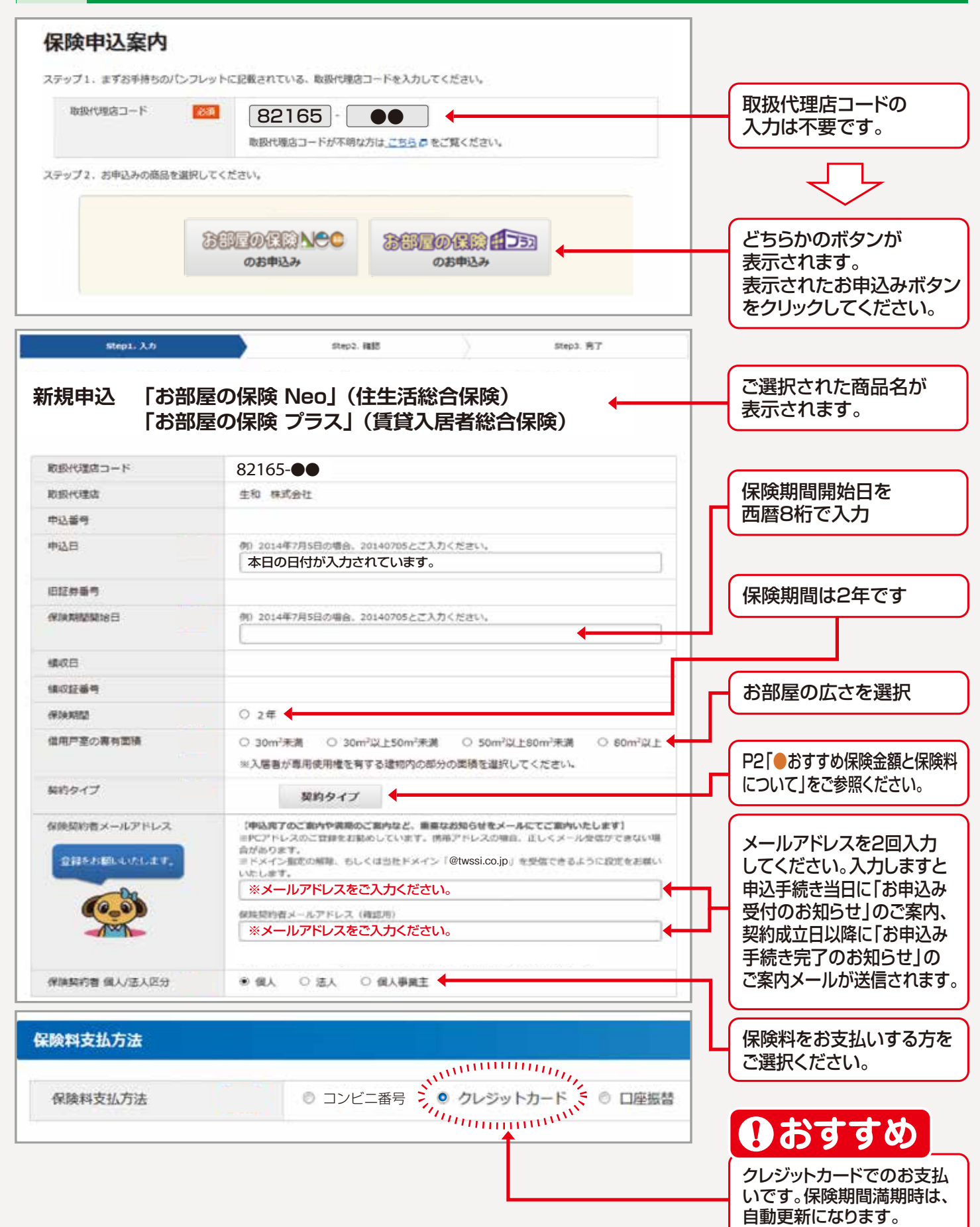

| ☆氏名                   | 漢字 例) 鈴木 大郎                                                                                                    | 入居者さまのお名前を                                               |
|-----------------------|----------------------------------------------------------------------------------------------------|----------------------------------------------------------|
|                       | カナ 例) スズキ タロウ                                                                                                    | ※姓と名の間は1文字空けてくだ                                          |
| ☆生年月日                 |                                                                                                    | 生年月日を入力     ※西暦、和暦どちらでも入力でき                              |
| 電送증 <b>역</b>          | 日中ご連絡のとれる日本国内の電話番号で、090・080・070で始まる携帯電話、<br>固定電話(050・0120・0570で始まる番号を除く)を入力してください。                                                             | ★画面の注記をご確認の.<br>日中にご連絡のつきやす<br>電話番号をご入力くだる               |
| 借用戸室(住所)              |                                                                                                    |                                                          |
| 郵便量号                  | ● ● ● ● ● ● ● ● ● ● ● ● ● ● ● ● ● ● ●                                                                                                    | 郵便番号を入力し、<br>「検索」ボタンをクリック                                |
| 都道府県                  | 郵便番号が不明の方は <u>こちら</u> つから検索してください。<br>- <sup>1</sup> 市 応応                                                                                      | 自動的に「都道府!<br>「市町村」まで                                     |
|                       |                                                                                                    | 入力されます                                                   |
| 市区町村番地                | ※番地まで入力してください。       漢字 番地記入例: 5-6-7 (数字とハイフンで入力してください)       大阪市福島区福島5-8-1       カナ 番地記入例: 5-6-7 (数字とハイフンで入力してください)       オオサカシフクシマクフクシマ5-8-1 | 「市区町村番地」を入た<br>賃貸借契約書に記載された所在<br>をご入力ください。<br>★必ず番地までご入力 |
| 8件名(アパート名、マンション<br>名) | 漢字         供: T Mマンション 登価館・皿号様           生和マンション                                                                                               | ください                                                     |
|                       | カナ 例: 0 ディーエムマンション1パンカン3ゴウトウ<br>※ T Mマンションイチパンカンサンゴウトウ<br>(カタカナと数字で入力してください)<br>セイワマンション                                                       | 新しくお住まいになる<br>アパート名、マンション:<br>を入力(仮称でも可)                 |
| 部屋番号                  | <ul> <li>□ 物件名入力なし ※物件名なしの場合、チェックしてください。</li> <li>例:202、35F、右等</li> </ul>                                                                      | お部屋の番号を入力                                                |
|                       | <ul> <li>● ● ●</li> <li>■ 部屋番号なし ※部屋番号なしの場合、チェックしてください。</li> </ul>                                                                             | ◆人力間遅いにご注意ください                                           |
| 込人(保険契約者になる方):保       | 除料を支払う方をご指定ください。                                                                                                    | 契約者さまが入居者さ                                               |
| 被保険者と同じ               | 図 同じ ※ご契約者様がご入居者様と異なる場合はチェックを外してください。                                                                                                    | (被保険者)と異なる場はチェックを外してください。                                |
| 入人 (保険契約者になる方):保険     | 料を支払う方をご指定ください。                                                                                                    |                                                          |
|                       |                                                                                                    | 契約者さまが入居者さ                                               |
| ☆氏名または名称              | □ 同じ ※ご契約省地かご入居省地ご減なる場合はチェッジを外してくたさい。           漢字 引) 設木 太郎                                                                                    | (被保険者)と異なる場(例:契約者さま父)                                    |
|                       | カナ 例 スズキ タロウ                                                                                                    | 人居者さま 子)<br>契約者さまの情報をごみ<br>ください。                         |
| ☆生年月日                 | ₩<br>₩<br>₩<br>₩<br>₩<br>₩<br>₩                                                                                                    | ※契約者とは借用戸室<br>借主または入居者であ<br>保険料をお支払いにな                   |
| 電話等                   | 日中ご連絡のとれる日本国内の電話番号で、090・080・070で始まる携帯電話、<br>固定電話(050・0120・0570で始まる番号を除く)を入力してください。                                                             | 方です。                                                     |

# 2-A 「お部屋の保険 Neo」特約内容画面

#### ご確認事項

#### ☆弊社における、他の保険契約の有無について

該当するものにチェックしてください。転居に際し、2件目の保険契約をいただく場合などを除き、弊社が引き受ける他の保険契約を確認した 場合には、申し込まれた保険契約の引受けができません。(共同保険を非幹事会社として引受けている場合を含みます。)

○ 弊社における。他の保険契約はない ○ 弊社における。他の保険契約がある

○ わからない チェックを解除

#### 特約条項の適用

#### ●法人等契約の被保険者に関する特約条項 保険契約者が法人または個人事業主である場合に適用されます。

- ●保険料の口座振發に関する特約条項 保険料支払方法が口座振器の場合に適用されます。
- 保険料のクレジットカード支払いに関する特約条項 保険料支払方法がクレジットカードの場合に適用されます。
- 共同保険に関する特約条項
- 「共同保険」としてこの保険契約を引き受ける場合に適用されます。
- ●保険証券発行省略に関する特約条項 「保険証券発行省略」に回意いただいた場合に適用されます。
- ●水災保障拡大特約条項(50%)
- この保険契約に自動的に付帯されます。

#### ●個人賠償敷地外事故不担保特約条項

この保険契約に自動的に付帯されます。借用戸室の敷地外で発生した事故は保障の対象となりません。

#### ●転居期間に関する特約条項

1被保険者について、保険金額が法令により定められた金額を超える引受けはできません。このため、被保険者となる方が弊 社が引き受ける他の保険契約に加入いただいている場合には、申し込まれた保険契約を引き受けることができません。ただ し、別の賃貸住宅からの転居に伴い他の保険契約と保険期間が重複する保険契約を締結する必要がある場合には、この特約 条項を付帯してお申し込みいただけます。この場合、同一の事故により弊社が引き受ける他の保険契約によって保険金が支払 われる場合には、合計して2,000万円が保障の限度となります。(転居が完了しましたら、旧契約は解約してください。解約さ れる場合には、保険料を返還する場合がありますのでお早めにご連絡ください。)

転居期間に関する特約条項を付帯する場合には、以下の「付帯する」にチェックしてください。

#### 付用する ※上記内容をお読みいただき、当てはまる場合のみチェックしてください。

#### 保険証券紙発行

保険証券発行および約款の送付を希望される方は希望する前の□にチェックしてください。チェックがない場合、保険証券発行および約款の 送付の省略に同意いただいたものとします。弊社では、地球環境保護を目的として、「保険証券」を紙ではなくWeb上の「契約者さま専用ペー ジ」で閲覧いただく方法(Web証券)をお勧めしています。Web上の「契約者さま専用ページ」のログインの際には電話番号による本人確認を 行いますので、ご利用予定の方は電話番号を入力してください。

□ 希望する

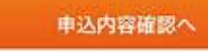

保険証券発行および約款の 送付を希望される場合に、 チェックしてください。

### 必要事項を全て入力したら クリックしてください

#### ※申込内容確認後、「名寄せNGエラー」が出た場合

現在お住いのお部屋の保険と今回お申込みのお部屋の保険の引受保険会社が同一の場合は、一時的に契約が重複してしまうため申込内容確認後に「名寄せNGエラー」の表示が出てしまいます。

その際は上記の「転居期間に関する特約条項」の「付帯する」にチェックをしてください。その後、現在お住まいのお部屋の保険は退去日に合わせてご解約ください。それ以外の場合は冊子裏面のお客様コールセンターまでご連絡ください。

今回お申込みの引受保険 会社における他の保険契 約の有無についてチェック してください

# 2-8 「お部屋の保険 プラス」特約内容画面

| - 際社における、他の保険契約の有益について                                                                                                    |                                      |  |
|----------------------------------------------------------------------------------------------------|--------------------------------------|--|
| 送するものにチェックしてください。転居に際し、2件目の保険契約をいただく場合などを除き、弊社が引き受ける他の保険契約を確認した<br>3合には、申し込まれた保険契約の引受けができません。(共同保険を非幹事会社として引受けている場合を含みます。)                                                                                                    | 今回お申込みの引受保険                          |  |
| )弾ゼにおける、他の保険契約はない 〇 弾ゼにおける。他の保険契約がある ⑧ わからない チェックを解除                                                                                                    | 会社における他の保険<br>約の有無についてチェック<br>してください |  |
| 制発展の適用                                                                                                    |                                      |  |
| ・使用戸室の変更に関する特約条項 および 費用等保護拡大特約条項<br>この保険契約に減用されます。                                                                                                    |                                      |  |
| ・法人酵契約の被保険者に関する特約条項<br>N映契約者が法人または個人尊崇主である場合に適用されます。                                                                                                    |                                      |  |
| ・確論料の口瘟機器に関する特約条項<br>制除料支払方法が口座機器の場合に適用されます。                                                                                                    |                                      |  |
| ・保訣料のクレジットカード支払いに関する特約条項<br>1映料支払方法がクレジットカードの場合に減用されます。                                                                                                    |                                      |  |
| ▶共同保険に関する特約条項<br>「共同保険」としてこの保険契約を引き受ける場合に適用されます。                                                                                                    | 被保険者さまが死亡時に、                         |  |
| ・保険証券契行省時に関する時的条項<br>「保険証券発行省略」に同意いただいた場合に適用されます。                                                                                                    | 相続人によって、修理義務等が履行されない場合、修理            |  |
| ・サービス付き高齢者住市に関する特的条項<br>016年5月25日以降に申し込まれた保険契約に適用されます。                                                                                                    | 費用保険金および遺品整理                         |  |
| + 貸主結保験者追加保障特的条項<br>この特別により被保険者死亡時に環境人によって修理教務等が履行されない場合、修理費用保険会および違品整理費用保険金を借用<br>5年の確実に支払います。この保険額約に、営業技保険券通知保障券店をセットする場会には以下「付美する」にチェックしてくざ                                                                                               | 資用保険金を信用戸室の員<br>主に支払います。             |  |
| εν <sub>e</sub>                                                                                                    | ※「付帯する」に                             |  |
| 1 竹帯する 三ご希望の方のみ、チェックしてください。                                                                                                    | チェックをおすすめ                            |  |
| ・ 日本電気に関する特徴を通<br>1 彼保険者について、保険金額が法令により定められた金額を超える引受けはできません。このため、被保険者となる方が弊<br>生が引き受ける他の保険契約に加入いただいている場合には、申し込まれた保険契約を引き受けることができません。ただ<br>、別の賃貸住宅からの転居に伴い他の保険契約と保険期間が重複する保険契約を締結する必要がある場合には、この特約                                             | します。                                 |  |
| ξ項を付帯してお申し込みいただけます。この場合、同一の事故により弊社が引き受ける他の保険契約によって保険金が支<br>ムわれる場合には、合計して2,000万円が保障の限度となります。(転居が完了しましたら、旧契約は解約してください。解<br>約される場合には、保険料を返還する場合がありますのでお早めにご連絡ください。)<br>版居期間に関する特約条項を付帯する場合には、以下の「付帯する」にチェックしてください。                              |                                      |  |
| ) 付等する ※上記内容をお読みいただき、当てはまる場合のみチェックしてください。                                                                                                    |                                      |  |
| R陳臣勝延発行                                                                                                    |                                      |  |
| 果険証券発行および約款の送付を希望される方は希望する前の□にチェックしてください。チェックがない場合、保険証券発行および約款の<br>送付の省略に同意いただいたものとします。弊社では、地球環境保護を目的として、「保険証券」を紙ではなくWeb上の「契約者さま専用ペー<br>ジ」で閲覧いただく方法(Web証券)をお勧めしています。Web上の「契約者さま専用ページ」のログインの際には電話番号による本人確認を<br>デいますので、ご利田予定の方は電話番号をみカリ、アください。 | 保険証券発行および約款の                         |  |
|                                                                                                    | 送付を希望される場合に、<br>チェックしてください。          |  |
|                                                                                                    |                                      |  |
| 申込内容確認へ                                                                                                    | 必要事項を全て入力した<br>クリックしてください            |  |

### ※申込内容確認後、「名寄せNGエラー」が出た場合

現在お住いのお部屋の保険と今回お申込みのお部屋の保険の引受保険会社が同一の場合は、一時的に契約が重複してしまうため申込内容確認後に「名寄せNGエラー」の表示が出てしまいます。

その際は上記の「転居期間に関する特約条項」の「付帯する」にチェックをしてください。その後、現在お住まいのお部屋の保険は退去日に合わせてご解約ください。それ以外の場合は冊子裏面のお客様コールセンターまでご連絡ください。

#### お申し込み内容の確認 step2. step1, 入力 step3. 元了 ご選択された商品名が 新規申込 「お部屋の保険 Neo」(住生活総合保険) 表示されます。 「お部屋の保険 プラス」(賃貸入居者総合保険) [③]の村いている語目は、契約者さまのご意向にあったものであるかご確認ください。もしご意向と異なる場合は、取扱代理店までお申し出ください。 取扱代理店コード 82165-画面をスクロ 内容を確認し てください 生和 株式会社 取扱代理店 なが 特的架构仍是用 ル ご選択した商品の特約 (算社における、他の保護が約の算無について) 内容が表示されます 重要事項説明書の内容確認 豊世学術指明書には、ご契約前にご保給いただきたい大切な情報を併載しています。 日下の「重要率連続楽曲はこちら」を押して内容からずご確認ください。 「重要事項説明書 🔚 」を 愛想事項限約費はこちら 4 クリックして確認してください 上記の「慶夏季请説秘書はこちら」を押して、内容をご確認いたださ、「ご葉約内容確認順」の「確認しました」にチェックをお前 いします。 申込人意向把握および契約内容確認 次の項目をご確認のうえ、チェックしてください。 この保険は、資源仲毛を取り悪く様々な応媒に対処できる保険です。 保険加入の意向確認 保険期間、家財保険金感および付出する特約条項は、中込入の意向に沿ったものです。 チェックです。 ◎ 神助しました よろしければチェック 二點的不必可能出版 してください 次の項目をご確認のうえ、チェックしてください、彼正できない項目で手実と異なる場合は、代理沈にご連絡ください。 ○復用戸室の用途(★)は、賃貸債採約の対象となっている席在用の戸室です。事実と相違していません。 ②上記申込みの「○」が付きれた事項は事実と相違していません。 ③週刊した契約タイプ(米財保険金額等)は適切です。 ※「重要事項能用書」の記載内容(保保金をお支払いできない主な損害や保保の「引受範囲」等)を確認しました。 ※信一の入業者について着社が引き受ける他の保険違約がある場合など、この保険違約の申込みが承認されない場合があることを確 上記の項目をご確認のうえ 際しました。 よろしければチェック 2 種語しました ※「重要事項説明書の内容確認」種の重要事項説明書をご確認いただくと、チェックびできます。 してください ボタンの現下後、最終地区実施は素生されません、最終内容機能施施を目的し、特定とすることをおすすめします。 申決内容を特計が承認することで、特計の課題入院再組合保険対測保障的法方に1時的条項に基づく保険提供が成立しま π. ご早的のしおり(約3)はこちら このボタンを押して次へ この内容で保険契約を申し込みます 必ずご契約者さまが操作してください お進みください

# 契約者さま専用ページのIDパスワード確認

| 01ep2. 3,7) Step2. Will                                                                                 | step3. WT                                                                                                    |             |  |  |  |  |  |
|----------------------------------------------------------------------------------------------------|----------------------------------------------------------------------------------------------------|-------------|--|--|--|--|--|
| 申込内容登録完了 続いて保険料のお                                                                                       | 支払手続きへ                                                                                                    |             |  |  |  |  |  |
| 利申込内容のご費録ありがとうございます。<br>続きまして、下の「保険料お支払手続きへ」ボタンより保険料お支払手続きをお<br>保険料のお支払いをもって保険契約が成立します。                 | 助いします。                                                                                                    |             |  |  |  |  |  |
| 保険料約支払いの手続き売了を確認させていただいた設計以降(契約者さま発用・<br>ます。<br>ご気持らしおう(約款)および重要事項以別書はこちら さ                             | ページ」にてご解的内容のご確認や各種お手続きが可能となり                                                                                               |             |  |  |  |  |  |
| 【「毎約者さ主席用ページ」でできること】                                                                                    |                                                                                                    |             |  |  |  |  |  |
| <ul> <li>ご知道的小規模の分類的の保護</li> <li>- 活動者的の回答機</li> <li>- 例如本目的の回答機</li> <li>- 例如本目的の回答機</li> </ul>        |                                                                                                    | 0重要         |  |  |  |  |  |
| 契約者さま専用ページへログインするログインtDと/                                                                               | てスワードは以下をご参照ください。                                                                                                    | 契約者さま専用ページへ |  |  |  |  |  |
| ログインID: W●●●●<br>あげスワード: ●●●●                                                                           | D24>ID: W000000                                                                                                    |             |  |  |  |  |  |
|                                                                                                    | and a second second second second second second second second second second second second second second second             | パスワードをメモまたは |  |  |  |  |  |
| 【メールアドレスを登録いただいた契約者さまへ】<br>詳社にて保険契約のお中込みと保険料約支払いの両方のお手続き荒了を確認させ<br>「対応込み手持き売了のお知らけ」を、ご登録いただいたメールアドレスに対談 | 1メールアドレスを登録いただいた契約者さまへ3<br>詳述にて保険契約のお申込みと保険契約支払いの両方のお手続き荒了を確認させていただいた第日に、<br>ための1.5 年間を美国であり取りため、この、「第日」、「10日」では第一次にというます。 |             |  |  |  |  |  |
| IDENDERTREASED OF NOTE OF CHERRING CONTRACTOR PROVIDED IN                                               |                                                                                                    |             |  |  |  |  |  |
| (職幣)<br>保険料の約支払いは、保険期間開始日回でにお願いします。                                                                     |                                                                                                    |             |  |  |  |  |  |
| 保護期間期16日以後、保護料のお支払いがない間、等社は保護責任を負いません。<br>なお、お支払方法が「コンビニ番号」の場合、保護科力支払手続き中に表示され。                         | 5「お文仏期間」は、コンビニ決済が利用できる期日であり、                                                                                               |             |  |  |  |  |  |
| 保険料のお支払期日とは異なります。                                                                                       |                                                                                                    |             |  |  |  |  |  |
| 62.00 PT 45 (5 16 - F 40 7                                                                              |                                                                                                    |             |  |  |  |  |  |
| +                                                                                                    |                                                                                                    |             |  |  |  |  |  |
|                                                                                                    |                                                                                                    |             |  |  |  |  |  |
|                                                                                                    |                                                                                                    |             |  |  |  |  |  |
|                                                                                                    |                                                                                                    |             |  |  |  |  |  |
|                                                                                                    |                                                                                                    |             |  |  |  |  |  |
|                                                                                                    | ロクインID                                                                                                    |             |  |  |  |  |  |
| ① 计 音                                                                                                   |                                                                                                    |             |  |  |  |  |  |
|                                                                                                    |                                                                                                    |             |  |  |  |  |  |
| り江忌                                                                                                    |                                                                                                    |             |  |  |  |  |  |
| り江息                                                                                                    |                                                                                                    |             |  |  |  |  |  |
| <ul> <li>注意</li> <li>お支払いの手続きは</li> </ul>                                                               | 伝パスワード                                                                                                    |             |  |  |  |  |  |
| お支払いの手続きは                                                                                               | 仮パスワード                                                                                                    |             |  |  |  |  |  |
| ・<br>お支払いの手続きは<br>完了しておりません!                                                                            | 仮パスワード                                                                                                    |             |  |  |  |  |  |
| お支払いの手続きは<br>完了しておりません!                                                                                 | 仮パスワード                                                                                                    |             |  |  |  |  |  |
| お支払いの手続きは<br>完了しておりません!<br>クリックし、次のページ以降の                                                               | 仮パスワード                                                                                                    |             |  |  |  |  |  |
| お支払いの手続きは<br>完了しておりません!<br>クリックし、次のページ以降の<br>「保険料お支払い手続き」へ                                              | 仮パスワード                                                                                                    |             |  |  |  |  |  |
| お支払いの手続きは<br>完了しておりません!<br>クリックし、次のページ以降の<br>「保険料お支払い手続き」へ<br>お進みください。                                  | 仮パスワード<br>忘れないよう                                                                                                    | にメモをお願いします。 |  |  |  |  |  |

「保険料お支払い手続き」を完了する前に画面を閉じてしまった場合は 以下の手順でお手続きをお願いします。

1弊社「契約者さま専用ページ」へアクセス(アクセス方法はP12をご参照)
 2画面上の「<u>申込みが完了していない保険契約があります。</u>」をクリック
 3申込中の手続き画面が表示されますので引き続きお手続きをお願いします。

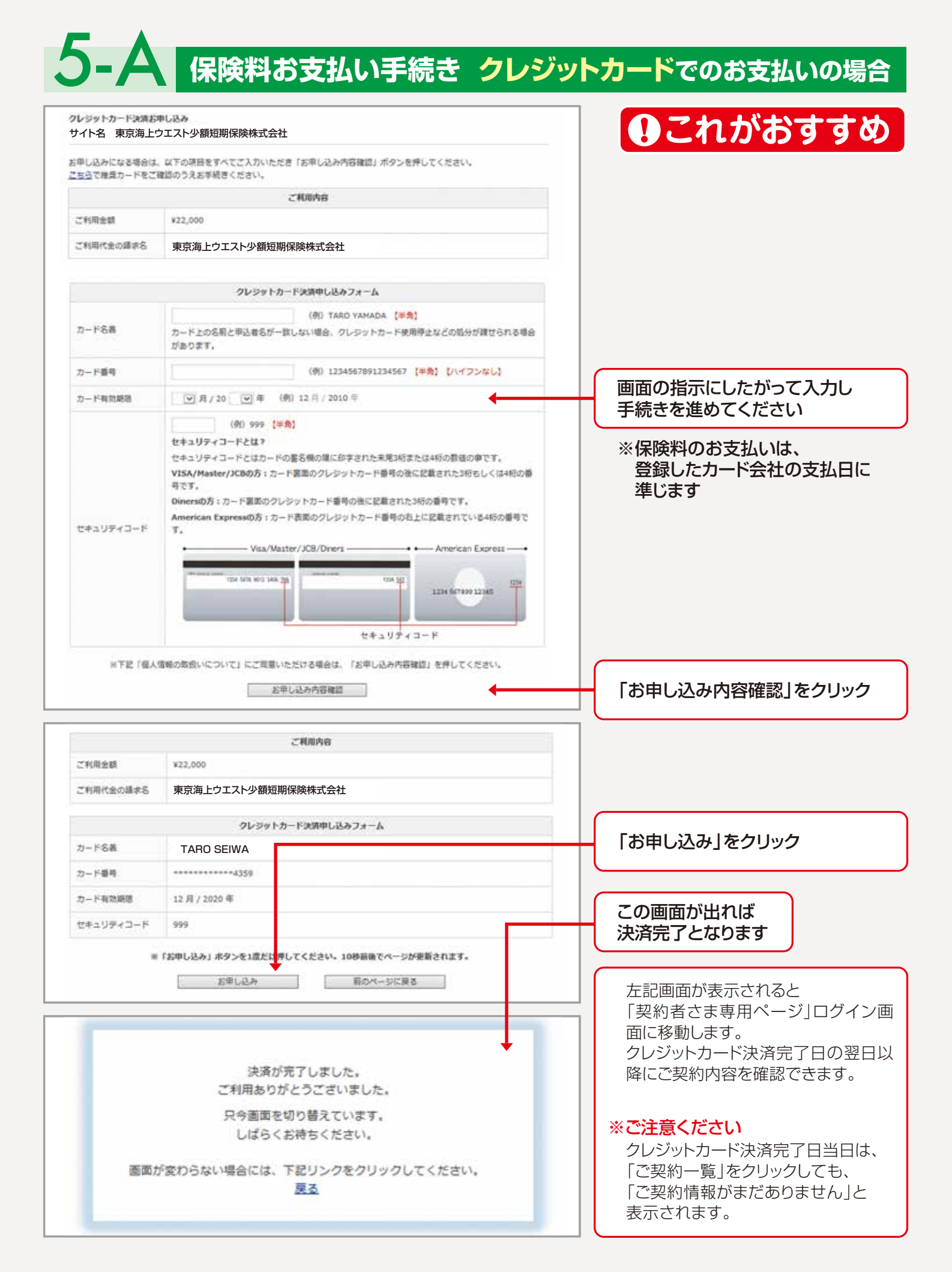

#### 保険料お支払い手続き 口座振替でのお支払いの場合 お実払いの手続き 手続き内容の確認 こ利用金融機関の選択 画面の指示にしたがって入力し こ利用になる当規規関を通信してくたかい。 ※お気化い手続き前正しく行えませんので、ブラウザーの1巻る1単気パは挿取ないでください。 手続きを進めてください 全融制划 ※保険料の引き落としは、 OATINH ○ 三井住友期〒 保険期間開始日の翌月27日です ○ 三菱東京LF、館行 〇リそな語行 ※27日が金融機関の休業日の場合は ○ 信用金庫 翌営業日が引き落とし日になります 口座振替情報の入力 ご利用頂ける口座をご確認の上、以下の出要事項を入力・確認してください。 ※ お支払い手続きが正しく行えませんので、プラウザーの「戻る」ボタンは押きないでください。 ※ 借用金庫の場合は、口虚情報ではなく生年月日の入力となります。 金融機関情報 手続きを進めてください 指示に従って 全动规则 ●●銀行 ●●支店 127.86 情報入力 以下の必要事項を入力し、次に進むボタンを押してください。 - 818 普通預金 🖃 預金種目 1234567 口座番号 630 ※平角数字 セイワ タロウ 口座名霸 8.6 ※手角文字(下記をご参照くだれい) 預金口座振替契約のお申込手続結果 ①重要 預金口座振替契約のお申込手続結果をご確認の上、「戻る」ボタンをクリックしてください。 ※お支払手続きが正しく行えませんので、ブラウザーの「戻る」ボタンは押さないでください。 「戻る」ボタンを必ずクリック 預金CI座振鼓契約のお中込手結結果 约中込先结假 してください お申込手続は正常に終了いたしました。 東京海上ウエスト 少額短期保険 全路期间特殊 ●●銀行 2.044850 ●●支店 12.48 上記「戻る」をクリックすると 1ANK 「契約者さま専用ページ|ログイン画 面に移動します。 12:0 19:11 普通預金 口座振替手続日の翌日以降にご契約 10004 1234567 内容を確認できます。 DELA セイワ タロウ D CON-SERMIN ※ご注意ください 口座振替手続日当日は、「ご契約一 覧」をクリックしても、「ご契約情報が まだありません」と表示されます。 上記ボタンより、必ず申込受付サイトへお戻りください。

# 5-С 保険料お支払い手続き コンビニでのお支払いの場合

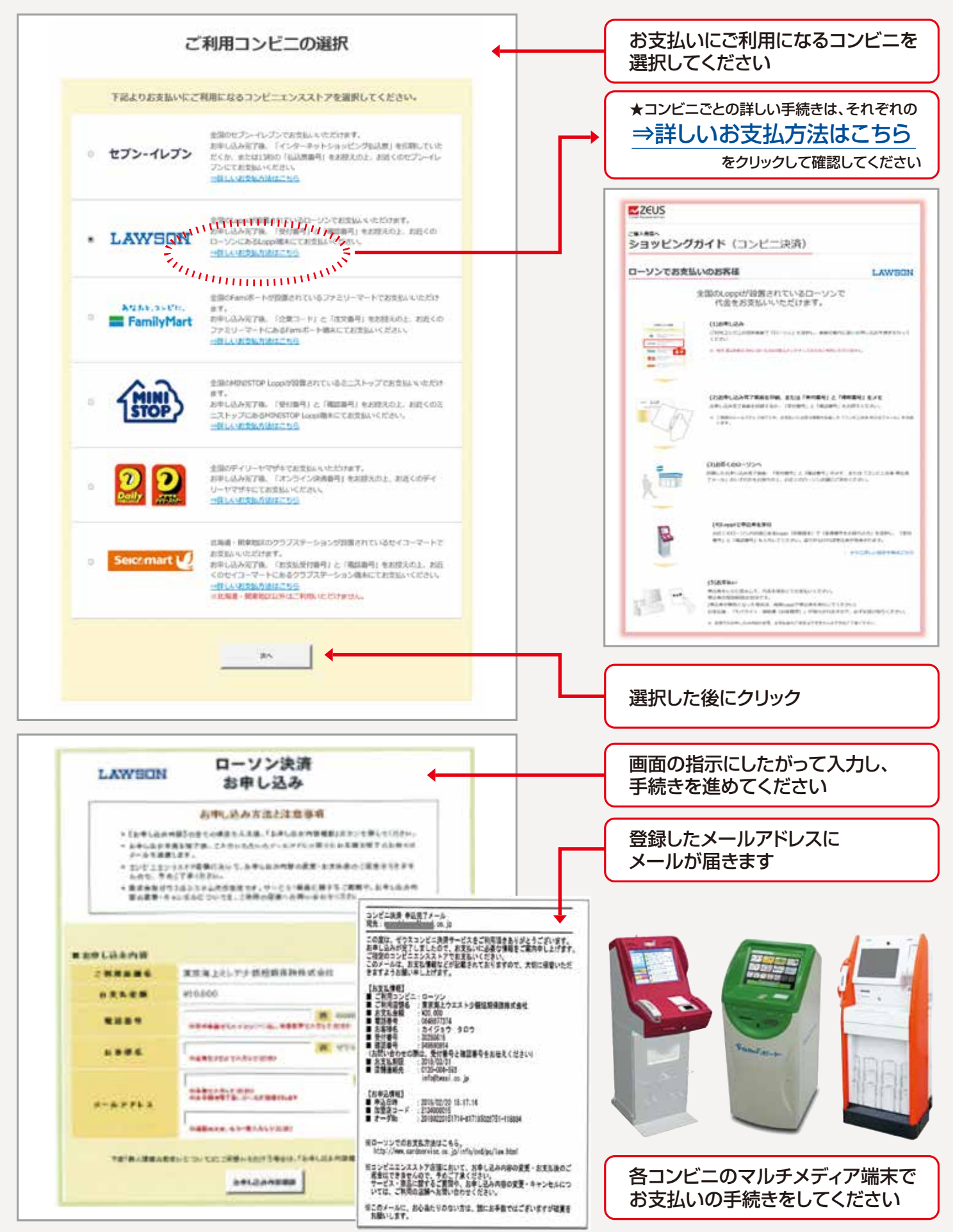

# 契約者さま専用ページでできること

## 「契約者さま専用ページ」へのアクセス

- いずれかの方法で「契約者さま専用ページ」のログイン画面を開いてください
   弊社ホームページ(https://www.twssi.co.jp)から「契約者さま専用ページ」のリンクをクリックいただく
   ②下記の二次元コードをスマートフォンで読み取り、接続していただく
- 2 ログインIDと初回ログイン用のパスワードを入力して「ログイン」をクリックしてください
- 3 次の画面にて、8~16文字の英字大文字、英字小文字、数字混在した任意のパスワードを決めていただき 「新しいパスワード」に入力してください
- 4 ご登録いただいた電話番号から「0800から始まる認証用の電話番号」に電話をかけてください。(通話料無料) 発信の際は電話番号を通知する設定または「認証用の電話番号」の前に「186」をつけて発信してください。

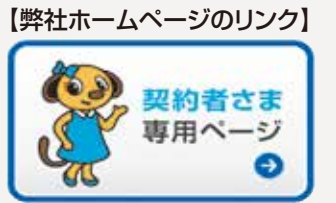

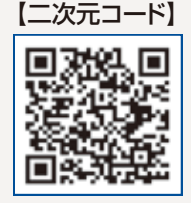

パスワードの入力ミスを5回以上行うとロ ックアウト状態となりログインできません。 パスワードの再発行が必要になります。 再発行を行う際は「契約者さま専用ペー ジ」ログイン画面の表示内容に従って、お 手続きをお願いします。

### 契約者さま専用ページの「ご契約一覧」 でできること

- ] 契約確認 ご契約内容の確認 (お手続き完了の翌日より確認できます)
- 2 保険契約内容 契約内容の概要【印刷用】(お手続き完了の翌日より確認できます)
- 3 領 収 証 保険料領収証の閲覧と印刷(口座振替の場合はお引落し後に確認できます)
  - 変更、保険契約の変更申込み

Δ

5

- ⇒ ご変更は「契約者住所」「電話番号」「生年月日」「メールアドレス」「役職名」「被保険者の住所」が可能です
- 解約 保険契約の解約申込み
- ⇒ご解約事由が「転居」「借用戸室購入」「他社保険切替」の場合に限ります
- その他の理由による解約をご希望の場合は、契約者様自身より直接お客様コールセンターへご連絡ください

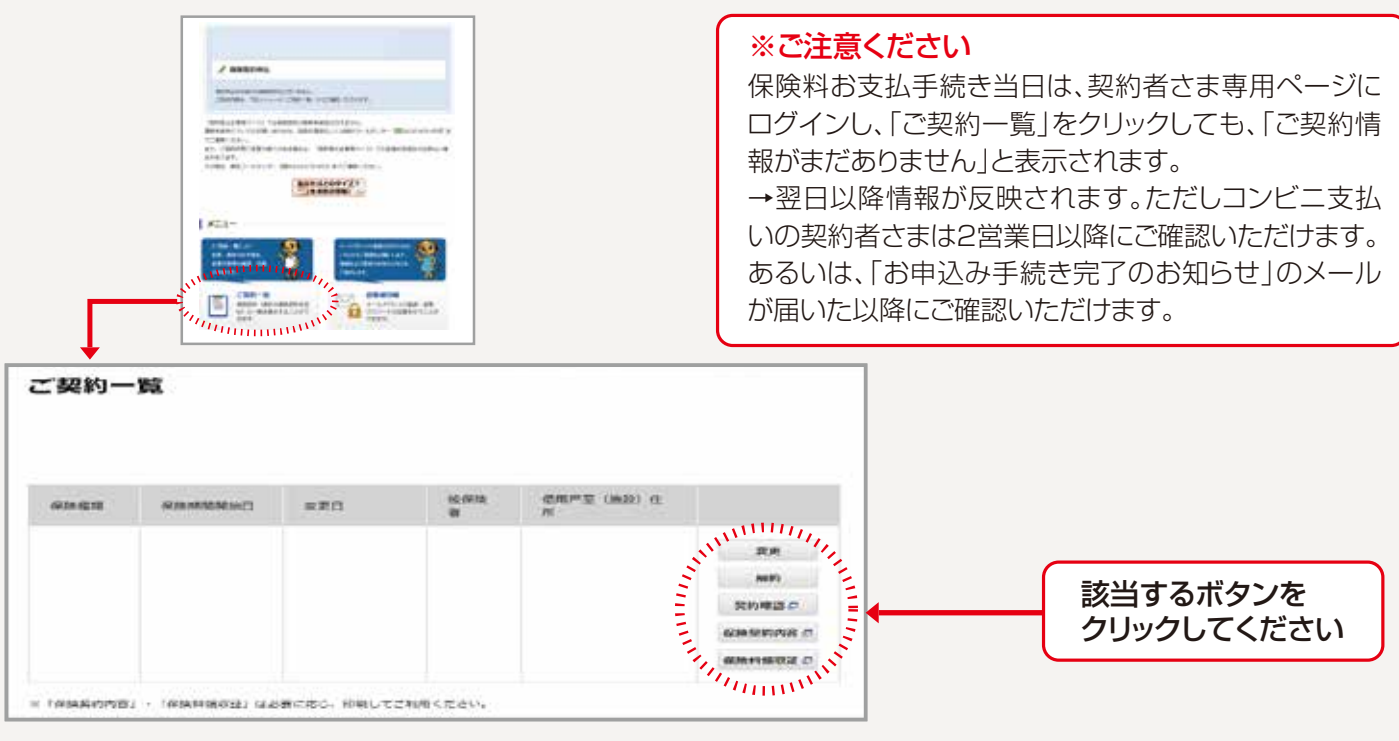

## 退去時のお手続き

お引越しの際には契約者さまご自身で解約時のお手続きをお願いします。 ※ご解約される場合、保険料の一部をお返しできる場合がございます。 保険料支払い方法が「クレジットカード」「口座振替」の場合は自動更新の為、 解約のお手続きがないと更新保険料を引き去りますのでご注意願います。

### ①電話でのお手続き

東京海上ウエスト少額短期保険お客様コールセンター

0120-004-593

受付時間:平日 9:30~17:00(土日・祝日・休日および12月30日~1月3日はお休みとさせていただきます。)

## ②契約者さま専用ページでのお手続き

契約者さま専用ページへのアクセス方法はP12をご覧いただきログインしてください。 受付時間:24時間·365日 (システムメンテナンス作業等でご利用できない場合もございます。) 「契約者さま専用ページ」にログインできない場合、または「Webでの解約はできません」と表示された 場合は上記お客様コールセンターまでご連絡ください。 なお、解約申請後の撤回はできませんので解約日などお間違えのないようご入力ください。

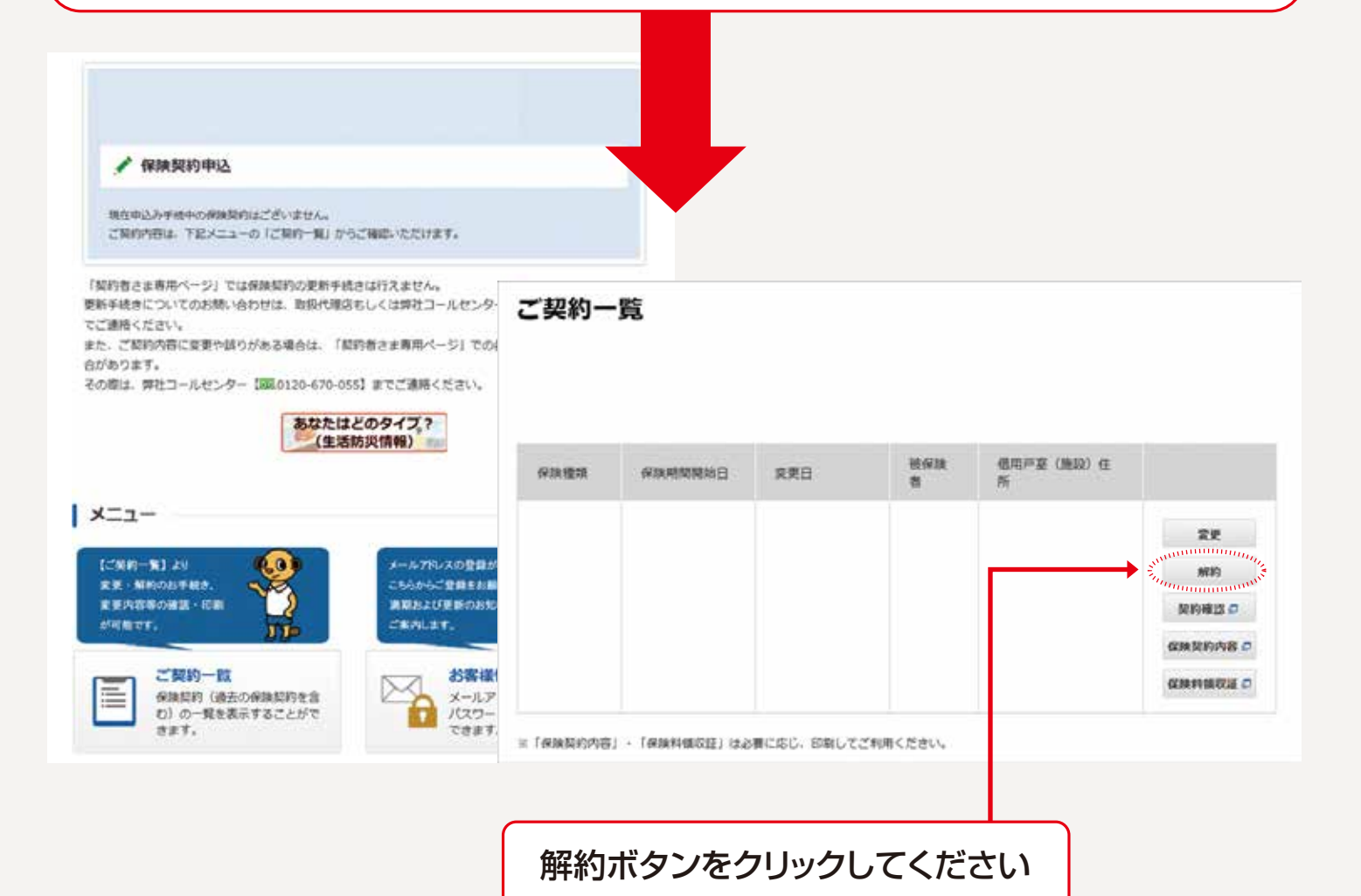

# 事故が起きた際のお手続き

# もし事故にあわれたら… 事故受付センター

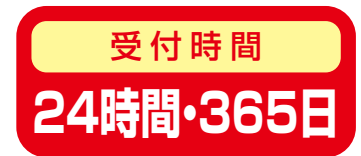

東京海上ウエスト少額短期 https://www.twssi.co.jp/contractant/jiko.html

# 0120-018-505

# 火災・水漏れはココで起きている!!

ちょっとした心がけで 事故を防ぐことができます

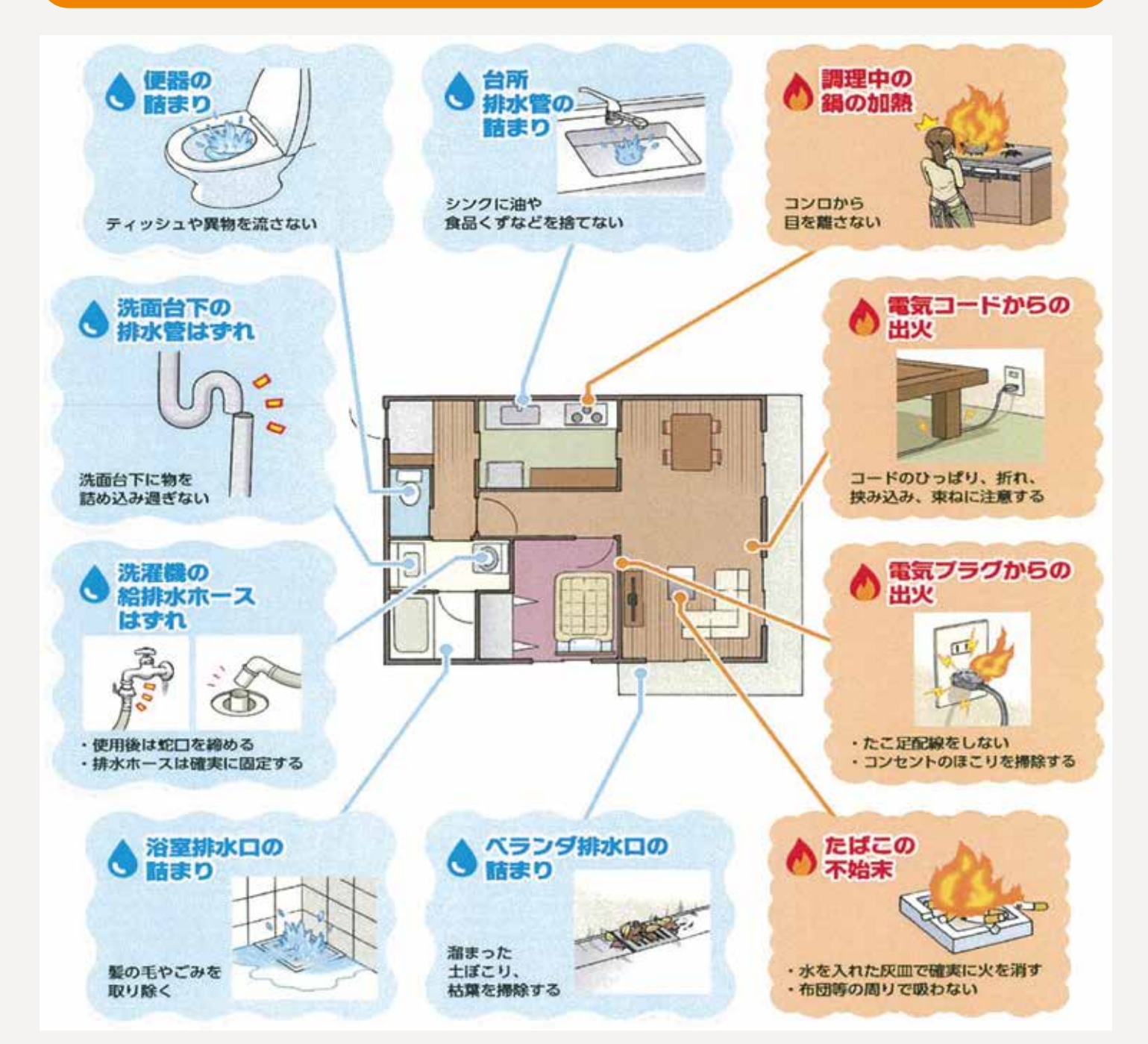

お問合せはこちら

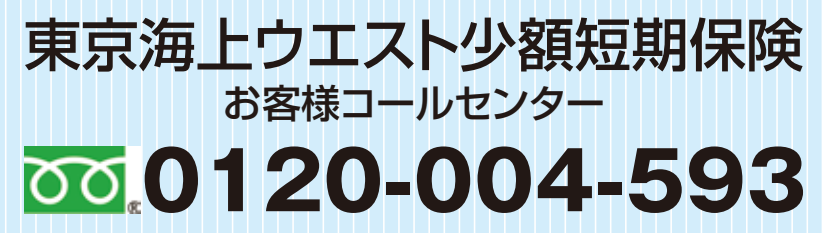

受付時間:平日 9:30~17:00 (土日·祝日·休日および12月30日~1月3日はお休みとさせていただきます。)

連絡先06-6345-7338

取扱代理店

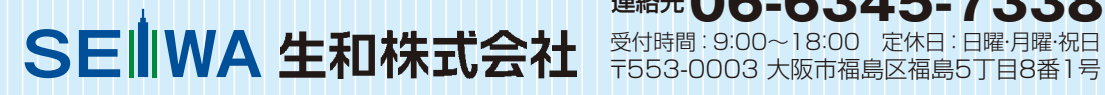